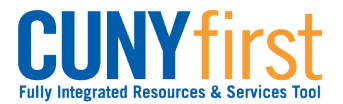

## Self Service: Student

View/Add/Update Email Addresses Self Service may be used to view all types of email addresses used in CUNYfirst. Students may add Business and Personal email addresses using Self Service.

## Note: Parts of images may be obscured for security reasons.

| Step     | Action                                                                                                    |
|----------|----------------------------------------------------------------------------------------------------|
| 1.       | Enter <i>https://home.cunyfirst.cuny.edu</i> in your browser's address bar:                                                                                            |
|          | <ul> <li>Enter your Username and Password and click the W Go icon.</li> <li>From the Enterprise Menu, select the HR/Campus Solutions link.</li> </ul>                  |
| 2.       | Navigate to: Self Service > Student Center.                                                                                                    |
| 3.       | ▼ Personal Information                                                                                                    |
|          | Contact Information                                                                                                    |
|          | Addresses     Home Address     Mailing Address       Email Addresses     Home Address     Mailing Address       Honors and Awards     Phone Numbers     Other personal |
|          | Phone Email                                                                                                    |
|          | In the <b>Personal Information</b> section, click the <b>Other Personal</b> drop-down menu and select <b>Email Addresses</b> .                                         |
| 4.       | Email Addresses                                                                                                    |
|          | Enter your email addresses below.                                                                                                    |
|          | If multiple email addresses are entered, specify your primary contact email<br>address by selecting the preferred checkbox.                                            |
|          | Email Type Email Address Preferred                                                                                                    |
|          | Business                                                                                                    |
|          | Campus delete                                                                                                    |
|          | Other V delete                                                                                                    |
|          | ADD AN EMAIL ADDRESS                                                                                                    |
|          | Save                                                                                                    |
|          | addresses on record.                                                                                                    |
| <u>i</u> |                                                                                                    |

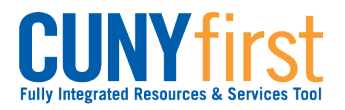

## Self Service: Student

| 5  | Fill in the available text field with the desired email. Then, click <b>Save</b> .                                                  |
|----|----------------------------------------------------------------------------------------------------|
|    | <b>Note</b> : Under <b>Email Type</b> , <b>Other</b> and Business will be the only options available for other email addresses.     |
| 6. | On the <b>Email Addresses</b> page, select the <b>Preferred</b> email by clicking the available option box under <b>Preferred</b> . |
|    | Note: All campus related and CUNYfirst specific communications will be sent to the<br>Preferred email chosen.                       |
| 7. | You may remove any personal or business email by clicking the <b>Delete</b> button on the row of the undesired email.               |
| 8. | Select <b>Save</b> to update all changes made to your account.                                                                      |
| 9. | End of Procedure.                                                                                                    |